## Обновление программного обеспечения

Для того чтобы перепрограммировать прибор, необходимо запустить программу «Конфигуратор.exe». Данную программу с сайта производителя «www.ipro-gsm.ru». Необходимо на сайте выбрать прибор «ИПРо-2» и перейти на вкладку «Документация и ПО». На этой вкладке нужно загрузить «Setup Koнфигуратор.exe» и файл прошивки.

## Порядок программирования:

- 1. Включите основное питание устройства, включите USB шнур:
- **2.** Запустите программу «Setup Конфигуратор.exe», пройдите все шаги установки (подробно описано в пункте 26.1 данной инструкции).
- **3.** Запустите установленную программу «Конфигуратор.exe», нажмите кнопку «Соединить», на экране появиться окно с надписью «Настройки успешно считаны»:

| 슄 Коте                 | елок-3         |                |             |                       |                     |        | _ | $\times$ |
|------------------------|----------------|----------------|-------------|-----------------------|---------------------|--------|---|----------|
| Файл                   | Устройство     | Опции          | О программе |                       |                     |        |   |          |
|                        | авто           | $( \bigcirc )$ |             |                       |                     |        |   |          |
|                        | Информация     |                | Информация  |                       |                     |        |   |          |
| ĽY.                    |                |                | Устройство  | Котелок-3             |                     |        |   |          |
|                        | Общие пара     | мөтры          |             | Аппаратная ве         | ×                   |        |   |          |
|                        |                |                | Программная |                       |                     |        |   |          |
|                        | Пользовате     | ли             |             | Дата / Время Настроки | и считаны успешно   |        |   |          |
|                        |                |                |             | GSM                   |                     |        |   |          |
| Параметры              | парамотры      | aom            |             | SIM IMSI              | ОК                  | Баланс |   |          |
| Проводные термодатчики |                |                | атчики      | WED                   |                     |        |   |          |
|                        | X              |                | Версия      | 1.7.4.0               |                     |        |   |          |
| Климат                 |                |                |             | MAC appec             | 40·E5·20·08·3D·0E   |        |   |          |
|                        | Wi-Fi          |                |             |                       | 172 16 0 144        |        |   |          |
|                        |                |                |             |                       |                     |        |   |          |
|                        | Обновление     | •              |             | Функциональная версия | Набор не установлен |        |   |          |
|                        |                |                |             |                       |                     |        |   |          |
| Настрок                | и считаны успе | шно            |             |                       |                     |        |   |          |

## 4. Перейдите во вкладку «Обновление», нажмите кнопку «файл»:

| 🗐 Котелок-3                      | - 🗆 X                                            |  |  |  |  |  |
|----------------------------------|--------------------------------------------------|--|--|--|--|--|
| Файл Устройство Опции Опрограмме |                                                  |  |  |  |  |  |
| 🕒 🛅 АВТО 🛛 🚭 🙆 😂                 |                                                  |  |  |  |  |  |
| П Информация                     | Обновление Проверить Файл                        |  |  |  |  |  |
| Общие параметры                  | Обновить                                         |  |  |  |  |  |
| С Пользователи                   | 2                                                |  |  |  |  |  |
| 💼 Параметры GSM                  | -                                                |  |  |  |  |  |
| Проводные термодатчики           | 1 Выберите файл обновления или проверьте наличие |  |  |  |  |  |
| Климат                           | обновления через интернет                        |  |  |  |  |  |
| 🛜 Wi-Fi                          |                                                  |  |  |  |  |  |
| Обновление                       |                                                  |  |  |  |  |  |
| Настроки считаны успешно         |                                                  |  |  |  |  |  |

5. На экране появится окно выбора файла прошивки. Выберите файл и нажмите кнопку «Открыть»:

| 🕄 Открытие                                                                                   |                  |            |          |     | ×      |
|----------------------------------------------------------------------------------------------|------------------|------------|----------|-----|--------|
| $\leftrightarrow$ $\rightarrow$ $\checkmark$ $\bigstar$ Этот компьютер $ ightarrow$ Загрузки | ~                | ් 🔎 Поиск: | Загрузки |     |        |
| Упорядочить 🔻 Новая папка                                                                    |                  |            |          |     |        |
| 💻 Этот компьютер ^ Имя                                                                       | Дата изменения   | Тип        | Размер   |     |        |
| Видео ∨ Сегодня (2)<br>Видео П. Сегодня (2) Видео № Сегодня (2)                              | 27.10.2021 11:54 | Файл "IPR" | 176 КБ   |     |        |
| Загрузки                                                                                     |                  |            |          |     |        |
| ☐ Изображения Музыка                                                                         |                  |            |          |     |        |
| 🗊 Объемные объ                                                                               |                  |            |          |     |        |
| 🔜 Рабочий стол                                                                               |                  |            |          |     |        |
| · · · ·                                                                                      |                  |            |          |     |        |
|                                                                                              |                  |            | 2        |     |        |
|                                                                                              |                  |            | <u></u>  |     |        |
|                                                                                              |                  |            |          |     |        |
| ¥                                                                                            |                  |            |          |     |        |
| Имя файла: C:\Users\Alex\Downloads\ER_IROM1_A11.                                             | ipr              |            | ∽ *.ipr  | _   | $\sim$ |
|                                                                                              |                  |            | Открыть  | Отм | іена   |

6. Нажмите кнопку «Обновить». Начнется процесс загрузки ПО.

| 🗐 Котелок-3                      | -                                                             |         | $\times$ |  |  |  |  |
|----------------------------------|---------------------------------------------------------------|---------|----------|--|--|--|--|
| Файл Устройство Опции Опрограмме |                                                               |         |          |  |  |  |  |
| 🕒 💼 Авто 🕞 🕙 🙆 😂                 |                                                               |         |          |  |  |  |  |
| Информация                       | Обновление C:\Users\Alex\Downloads\ER_IROM1_A11.ipr Проверить | Файл    |          |  |  |  |  |
| Общие параметры                  |                                                               | Обновит | ъ        |  |  |  |  |
| Пользователи                     | 1                                                             | /       |          |  |  |  |  |
| 🔲 Параметры GSM                  |                                                               |         |          |  |  |  |  |
| Проводные термодатчики           | Выберите файл обновления или проверьте наличие                |         |          |  |  |  |  |
| Климат                           | обновления через интернет                                     |         |          |  |  |  |  |
| Wi-Fi                            |                                                               |         |          |  |  |  |  |
| Обновление                       |                                                               |         |          |  |  |  |  |
| Настроки считаны успешно         |                                                               |         | .::      |  |  |  |  |

7. Если ПО было загружено успешно, появиться надпись.

| 🕤 Котелок-3                  |                          |            |                              |   | _         |        | $\times$ |
|------------------------------|--------------------------|------------|------------------------------|---|-----------|--------|----------|
| Файл Устройство Опці         | ии О программе           |            |                              |   |           |        |          |
| 🕞 💼 Авто 🛛 🗣 🌑               | ) 🕒 🕒 🔁                  |            |                              |   |           |        |          |
| Информация                   |                          | Обновление |                              |   |           |        |          |
|                              | ind obuidding            |            | ds\ER_IROM1_A11.ipr          |   | Проверить | Файл   | 1        |
| Общие параметр               | Ы                        |            |                              |   |           | Обнови | ть       |
|                              | -                        |            |                              | 1 |           |        |          |
| Пользователи                 |                          |            | ×                            |   |           |        |          |
| Параметры GSM                |                          |            | Обновление завершено успешно |   |           |        |          |
|                              |                          |            |                              |   |           |        |          |
| Проводные терм               | I Іроводные термодатчики |            | ОК                           |   |           |        |          |
| Климат                       |                          |            |                              | 1 |           |        |          |
| X                            |                          |            |                              |   |           |        |          |
| Wi-Fi                        |                          |            |                              |   |           |        |          |
| Обновление                   |                          |            |                              |   |           |        |          |
|                              |                          |            |                              |   |           |        |          |
| Запуск обновленной программы |                          |            |                              |   |           |        |          |